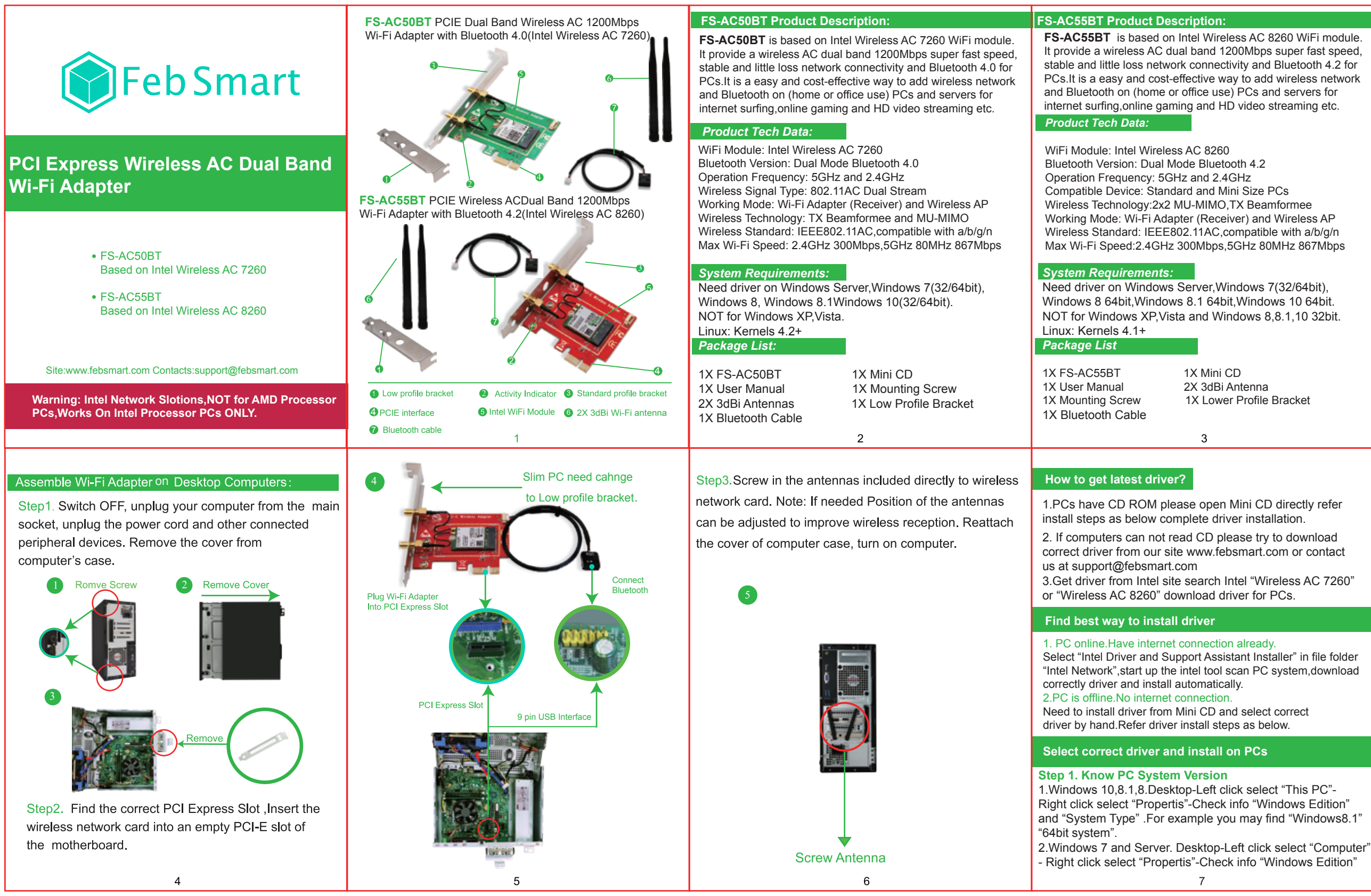

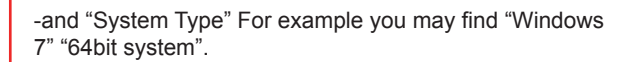

Step 2. Select Correct Driver from Mini CD for PC Open Mini CD then refer steps as below.

1.FS-AC50BT works on Windows 10.8.1.8.7(32/64bit) and Windows Server(32/64bit).

Select correct driver in "Intel Network" by file folder name: Windows7/Server 32bit:Intel Network-Win7-32bit-WiFi and BT Windows7/Server 64bit:Intel Network-Win7-64bit-WiFi and BT Windows8.1/8 32bit:Intel Network-Win8.X-32bit-WiFi and BT Windows8.1/8 64bit:Intel Network-Win8.X-64bit-WiFi and BT Windows10 32bit:Intel Network-Win10-32bit-WiFi and BT Windows10 64bit:Intel Network-Win10-64bit-WiFi and BT

2. FS-AC8260BT works on Windows Server,7(32/64bit) and Windows 8, Windows 8.1, Windows 10 64bit. Select correct driver in "Intel Network" by file folder name: Windows7/Server 32bit:Intel Network-Win7-32bit-WiFi and BT Windows7/Server 64bit:Intel Network-Win7-32bit-WiFi and BT Windows8.1/8 64bit:Intel Network-Win8.X-64bit-WiFi and BT Windows10 64bit:Intel Network-Win10-64bit-WiFi and BT

Step 3. Install selected WiFi driver.

1.Double right-click the software and running software

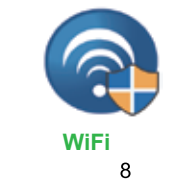

4. Accept license.Click Install.

# Intel(R) Wireless Bluetoeth(R) Setup

Typial

Custom

Choose the setup type that best suits your needs

Choose Setup Type

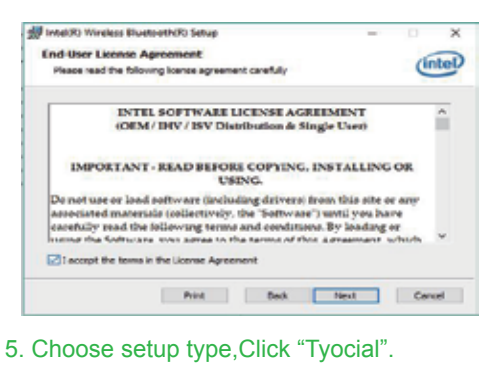

unman program fact cars. Decomposided for most carra

12

Back Next Cancel

Allows users to choose which program features will be installed and where they will be installed. Recommended for advanced users.

Complete All program features will be installed. Requires the most disk space.

(intel)

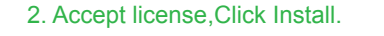

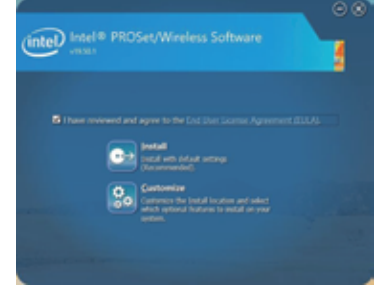

3. Waiting the installation.

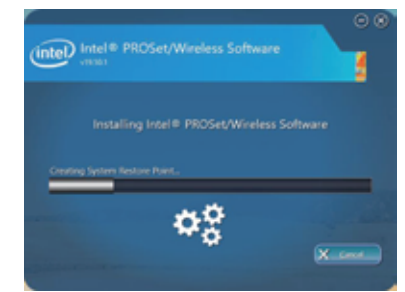

6. Click "Install"

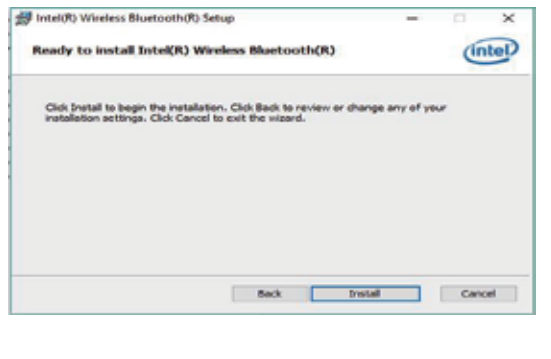

q

7. Click "Finish", Bluetooth driver installation done. mtel(R) Wireless Bluetooth(R) Setup Completed the Intel(R) Wireless Bluetooth(R) Setup Wizard ick the Princh button to exit the Setup Waard intel

13

Back Pinish Cancel

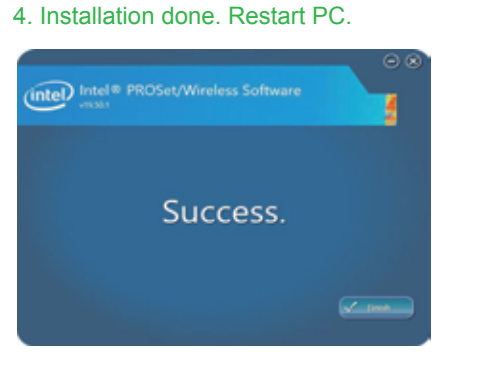

Step 4. Install selected BT driver.

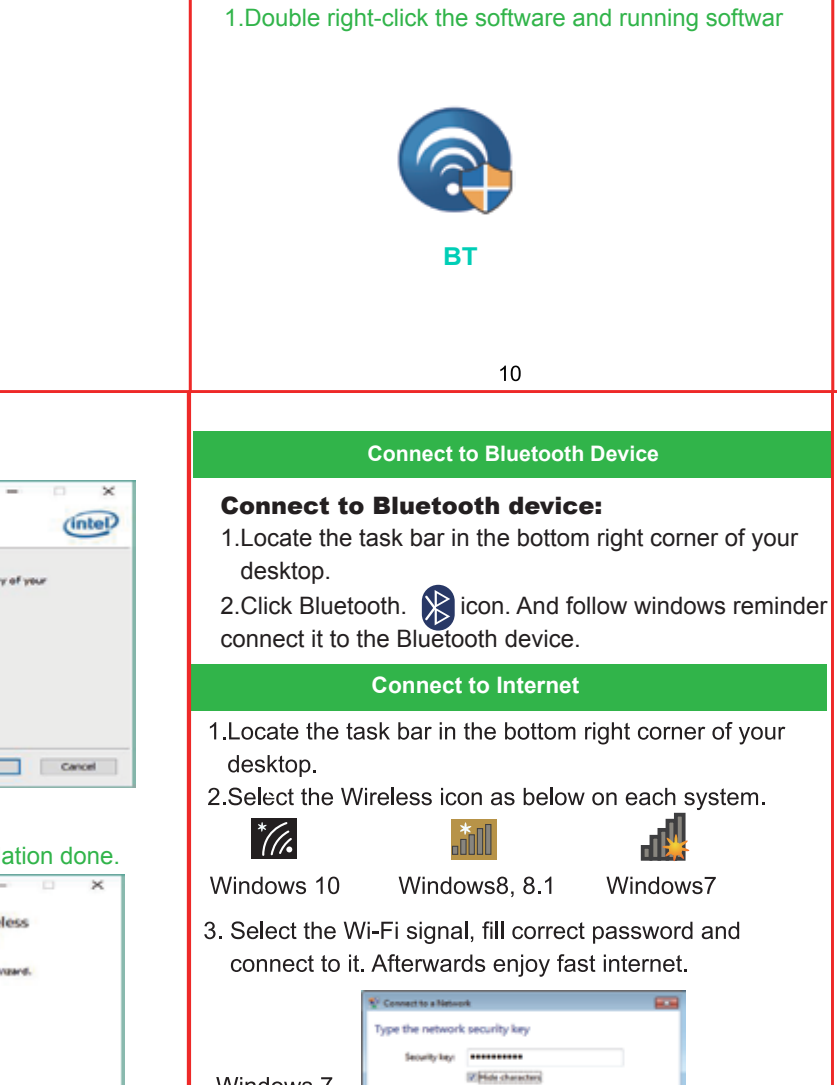

You can also connect by pucking the button on the nouter.

14

OK Cancel

Windows 7

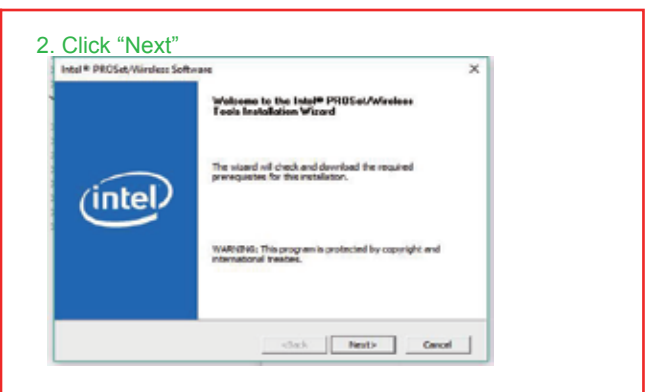

## 3. Click "Next"

| 🚀 Intel(F) Wireless Bluetcoth | R) Setup —                                                                                                    |                               | ×  |
|-------------------------------|----------------------------------------------------------------------------------------------------|-------------------------------|----|
|                               | Welcome to the Intel(R) Wireless<br>Bluetooth(R) Setup Wizard                                                 |                               |    |
| (intel)                       | The Setup Waard will install brief(R) Works<br>on your computer. Click Next to continue o<br>the Setup Waard. | os Sluebochi<br>r Cancel to e | R2 |
|                               | Back Next                                                                                                    | Carv                          | zi |

11

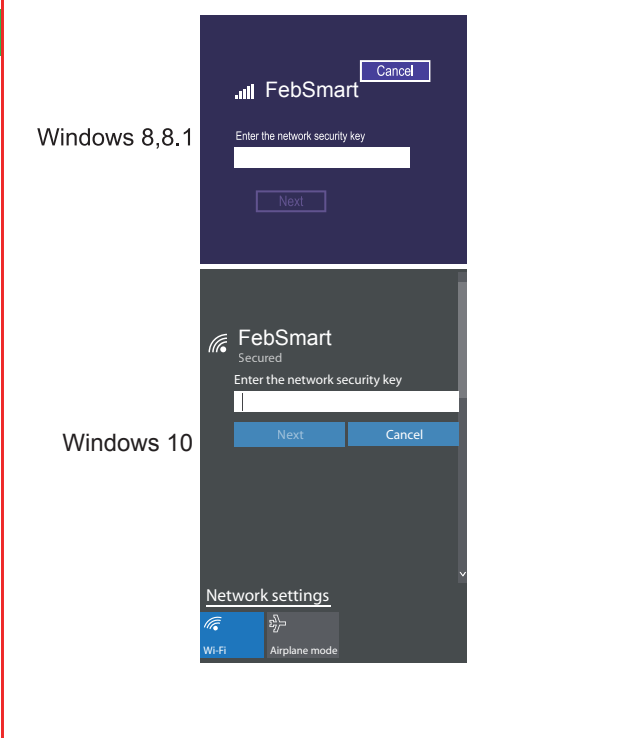